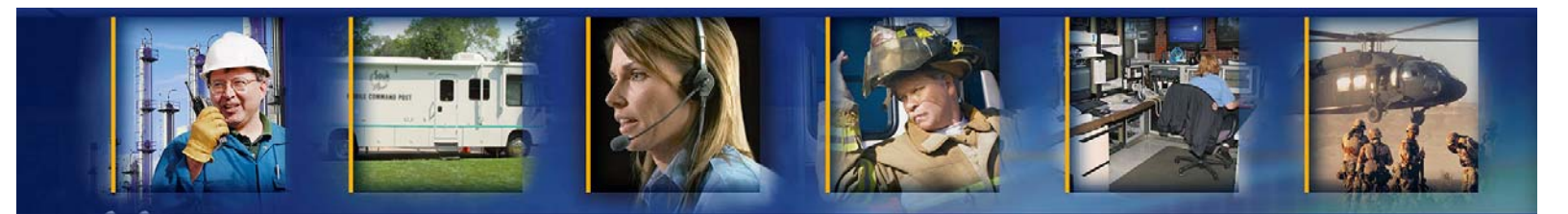

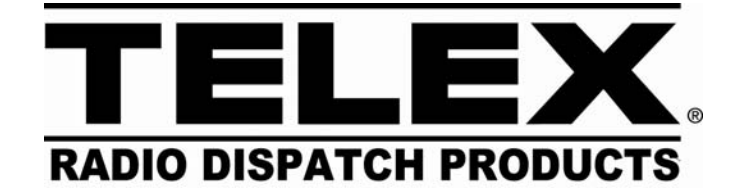

# **Application Guide**

## **IP-223 to RTS Intercom Products**

August 22, 2008

P/N AN-DISPATCH-35 Rev A

## **Table of Contents**

| 1 | Gen    | eral:                                            | 1  |
|---|--------|--------------------------------------------------|----|
| 2 | RTS    | Matrix to IP-223 cabling:                        | 1  |
| 3 | LMR    | Example configuration:                           | 2  |
| 3 | 3.1 IF | 2-223 Setup:                                     |    |
|   | 3.1.1  | Multicast screen setup:                          |    |
|   | 3.1.2  | Crosspatch Screen setup:                         |    |
|   | 3.1.3  | Per-Line Setup screen Line 1:                    | 5  |
|   | 3.1.4  | Per-Line Setup screen Line 2:                    | 5  |
| 4 | iDEN   | I Example configuration:                         | 6  |
| Z | 4.1 IF | 2-223 Setup:                                     | 7  |
|   | 4.1.1  | Multicast screen setup:                          | 7  |
|   | 4.1.2  | Crosspatch Screen setup:                         |    |
|   | 4.1.3  | Per-Line Setup screen Line 1:                    | 9  |
|   | 4.1.4  | Per-Line Setup screen Line 2:                    | 10 |
| 5 | WAN    | I/LAN Remote Example configuration:              | 11 |
| 5 | 5.1 IF | P-223 Local Setup:                               |    |
|   | 5.1.1  | Local IP-223 Multicast screen setup:             |    |
|   | 5.1.2  | Local IP-223 Per-Line Setup screens Lines 1 & 2: |    |
| 5 | 5.2 IF | P-223 Remote Setup:                              | 14 |
|   | 5.2.1  | Remote IP-223 Multicast screen setup:            | 14 |
|   | 5.2.2  | Remote IP-223 Per-Line Setup screens Line 1 & 2: | 15 |
| 6 | Rem    | ote Tone Control Example configuration:          | 15 |
| e | 5.1 IF | P-223 Setup:                                     | 16 |
|   | 6.1.1  | Multicast screen setup:                          |    |
|   | 6.1.2  | Per-Line Setup screen Line 1:                    | 17 |
|   | 6.1.3  | Per-Line Setup screen Line 2:                    |    |
| 7 | Radi   | o Connection chart:                              | 19 |

## Table of Figures

| Figure 1 LMR Example                                        | 2    |
|-------------------------------------------------------------|------|
| Figure 2 LMR Multicast setup screen view                    | 3    |
| Figure 3 Crosspatch Setup screen                            | 4    |
| Figure 4 LMR Per-Line Setup screen - Line 2                 | 5    |
| Figure 5 iDEN Example                                       | 6    |
| Figure 6 iDEN Multicast Setup screen view                   | 7    |
| Figure 7 Crosspatch Setup screen                            | 8    |
| Figure 8 iDEN Setup for Line 1 on Per-Line setup screen     | 9    |
| Figure 9 iDEN Per-Line Setup screen - Line 2                | 10   |
| Figure 10 Network Extended LMR and iDEN Example             | . 11 |
| Figure 11 WAN/LAN Local IP-223 Multicast Setup screen view  | . 12 |
| Figure 12 WAN/LAN Local IP-223 Per-Line setup screen        | 13   |
| Figure 13 WAN/LAN Remote IP-223 Multicast Setup screen view | . 14 |
| Figure 14 Remote Tone Control Example                       | 15   |
| Figure 15 TRC Multicast Setup screen view                   | 16   |
| Figure 16 TRC Setup for Line 1 on Per-Line setup screen     | . 17 |
| Figure 17 TRC Per-Line Setup screen - Line 2                | 18   |
|                                                             |      |

## 1 General:

This application note is designed to show how to configure and connect the Telex Dispatch IP-223 radio adaptor panel to a Telex RTS Intercom system. This connection provides PTT control and audio connections for most standard radios to the operator key panels.

## 2 RTS Matrix to IP-223 cabling:

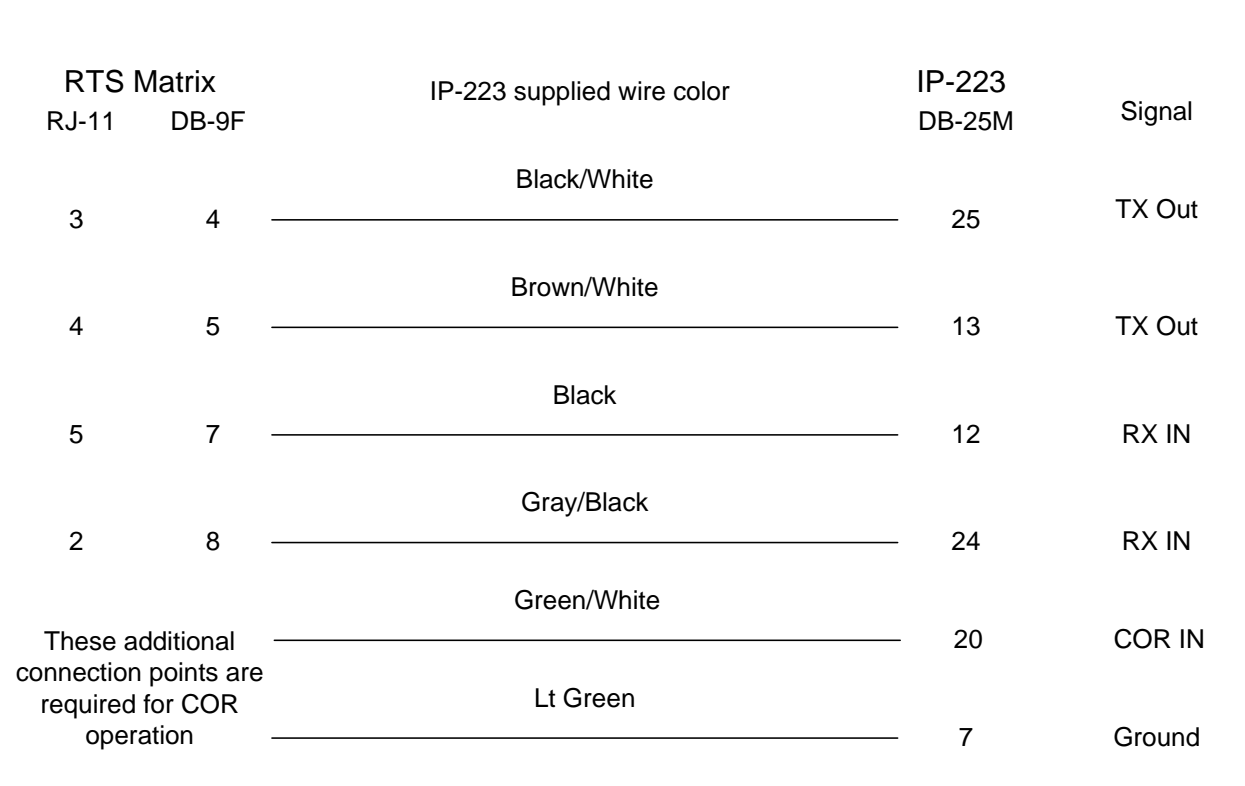

RTS Matrix to IP-223 Cabling diagram RJ-11 or DB-9 to DB-25

## 3 LMR Example configuration:

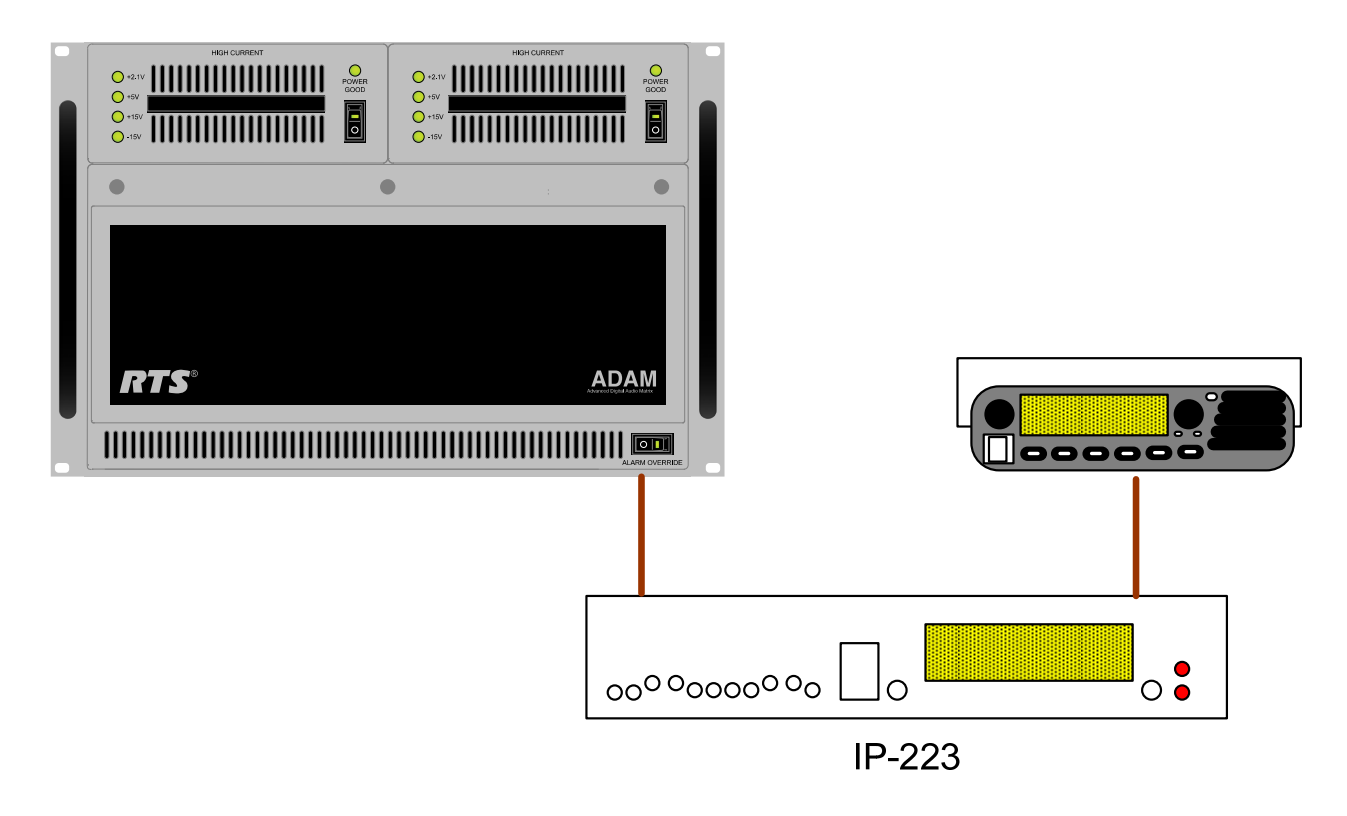

Figure 1 LMR Example

In Figure 1, Line to Line Crosspatch is enabled in the IP-223, control logic and audio (6wire E&M) are generated by the RTS system; these are connected to line #2 I/O which is configured for Local mode operation. Line #1 I/O of the IP223 is also configured for Local mode operation and is directly connected to a LMR mobile radio.

Receive audio from the LMR is connected to the line 1 I/O of the IP-223 and based on COR or VOX will pass the audio to line 2 of the IP-223 and out to the RTS Intercom system for playback at key panels. PTT presses on a key panel will generate a relay closure and audio that is inserted on line 2 of the IP-223 COR and audio inputs. This creates a PTT relay closure to key the LMR, and audio is coupled and passed from line 2 to 1 and the radio is modulated.

## 3.1 IP-223 Setup:

The IP-223 needs to be configured for Local mode operation on both lines and Line to Line Crosspatch to be enabled, please refer to the IP-223 manual or appropriate application note for jumper settings on line1 for the type of radio connected.

#### 3.1.1 Multicast screen setup:

The multicast setup screen requires no changes to function for this feature; Figure 2 below is an example of a screen.

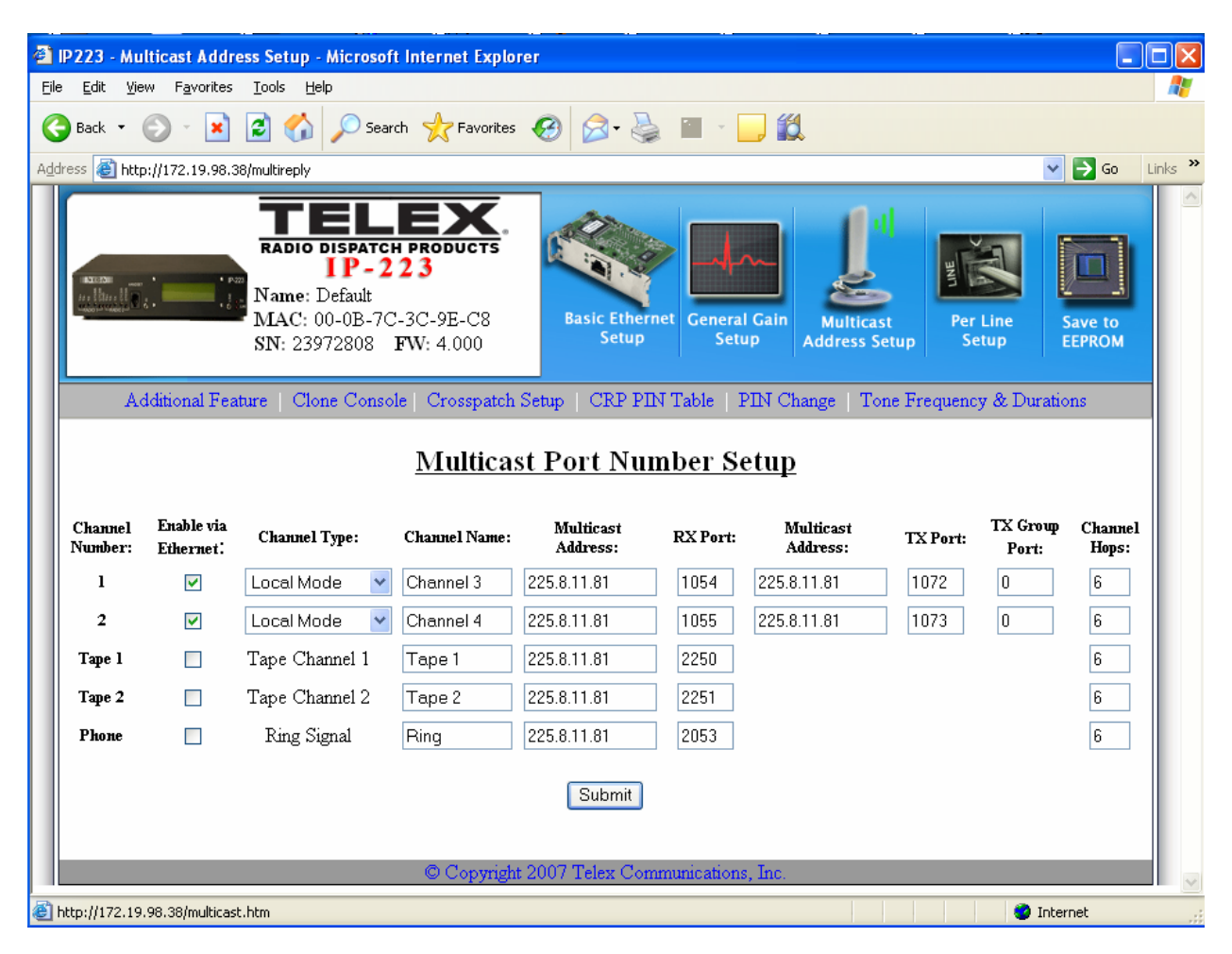

Figure 2 LMR Multicast setup screen view

## 3.1.2 Crosspatch Screen setup:

The Crosspatch screen setup should be configured with Line-Line enabled like the example shown in Figure 3.

| <b>@</b> | IP223 -                            | CrossPatch                                  | Setup - M                   | icrosoft Internet                                                             | Explorer            |                     |                |                               |                   |                   |          |
|----------|------------------------------------|---------------------------------------------|-----------------------------|-------------------------------------------------------------------------------|---------------------|---------------------|----------------|-------------------------------|-------------------|-------------------|----------|
| Fil      | e Edit                             | View Favori                                 | tes Tools                   | Help                                                                          |                     |                     |                |                               |                   |                   | <b>1</b> |
| (        | Back                               | • 🕥 -                                       | 2 🗈 (                       | 🏠 🔎 Search                                                                    | 🔆 Favorites ,       | 🕝 🔗                 | · w ·          | , 🛍                           |                   |                   |          |
| Ad       | dress 🦉                            | http://172.19.                              | 98.38/crossp                | atch.htm                                                                      |                     |                     |                |                               |                   | 💌 🄁 Go            | Links »  |
|          | STEPS<br>3 - Millio<br>Maladia Mal |                                             | RAD<br>Nam<br>MA<br>SN:     | DIO DISPATCH P<br>I P - 2 2 2<br>ne: Default<br>C: 00-0B-7C-30<br>23972808 FW | C-9E-C8<br>7: 4.000 | Basic Ethe<br>Setup | rnet General G | Gain Multicast<br>Address Set | Per Line<br>Setup | Save to<br>EEPROM |          |
|          |                                    | Additional I                                | Feature                     | Clone Console                                                                 | Crosspatch Se       | etup   CRP P        | IN Table   PI  | N Change   Tone               | e Frequency & D   | urations          |          |
|          |                                    |                                             |                             |                                                                               |                     |                     |                |                               |                   |                   |          |
|          |                                    |                                             |                             |                                                                               | Cre                 | osspatch            | <u>Setup</u>   |                               |                   |                   |          |
|          |                                    |                                             |                             |                                                                               |                     | Submit              |                |                               |                   |                   |          |
|          |                                    | <u>Local Set</u><br>Line-Line<br>Start Pate | <u>up:</u><br>:<br>h FTone: | ✓ Enable None ✓                                                               | Stop Pate           | ch FTone:           | None 🖌         |                               |                   |                   |          |
|          |                                    | Remote S                                    | etup:                       |                                                                               |                     |                     |                |                               |                   |                   |          |
|          |                                    | RCP:                                        |                             | 📃 Enable                                                                      |                     |                     |                |                               |                   |                   |          |
|          |                                    | Dialing D                                   | igits:                      | 4                                                                             | Interdigit          | t Time:             | 2000 <b>ms</b> | Beep Dly:                     | 0 <b>ms</b>       |                   |          |
|          |                                    | Patch Tim                                   | eout:                       | 0 sec                                                                         | Global:             | [                   | 0 sec          | Drop All:                     |                   |                   |          |
|          |                                    | RCP Tabl                                    | <u>es:</u>                  |                                                                               |                     |                     |                |                               |                   |                   | ~        |
| ۲        |                                    |                                             |                             |                                                                               |                     |                     |                |                               |                   | Internet          |          |

Figure 3 Crosspatch Setup screen

## 3.1.3 Per-Line Setup screen Line 1:

Please refer to the IP-223 manual or appropriate application note for any special IP-223 configuration requirements on line2 for the type of radio connected.

## 3.1.4 Per-Line Setup screen Line 2:

Depending on the connection to the RTS equipment, VOX or COR triggering maybe used. If a relay closure from the RTS equipment is supplied COR Active will need to be checked on line 2 setup, an example is shown in Figure 4.

|              | 1                                                                        |                                                                                    |                                                  |                |
|--------------|--------------------------------------------------------------------------|------------------------------------------------------------------------------------|--------------------------------------------------|----------------|
| COR Setup:   | 🗹 COR Active                                                             | 🗌 COR Active High                                                                  |                                                  |                |
| CTCSS Setup: | O Always On                                                              | 🔿 On with PTT                                                                      | 💽 Tape Output                                    |                |
| Delay Setup: | TX Delay:<br>Squelch Tail Delay:                                         | 0 ms<br>0 ms                                                                       | RX Delay:                                        | 80 ms          |
| LAM Setup:   | LAM Level:                                                               | -20 <b>dB</b>                                                                      | LAM Time:                                        | 3 sec          |
| Options:     | <ul> <li>Supervisor</li> <li>Hi-Pass RX</li> <li>F1 Last Call</li> </ul> | <ul> <li>Cross Mute</li> <li>Pre-Emphasize TX</li> <li>Parallel Console</li> </ul> | <ul><li>Full Duplex</li><li>TX Monitor</li></ul> | ✓ RxAGC 2 Wire |
|              |                                                                          | Submit                                                                             |                                                  |                |

Figure 4 LMR Per-Line Setup screen - Line 2

## 4 iDEN Example configuration:

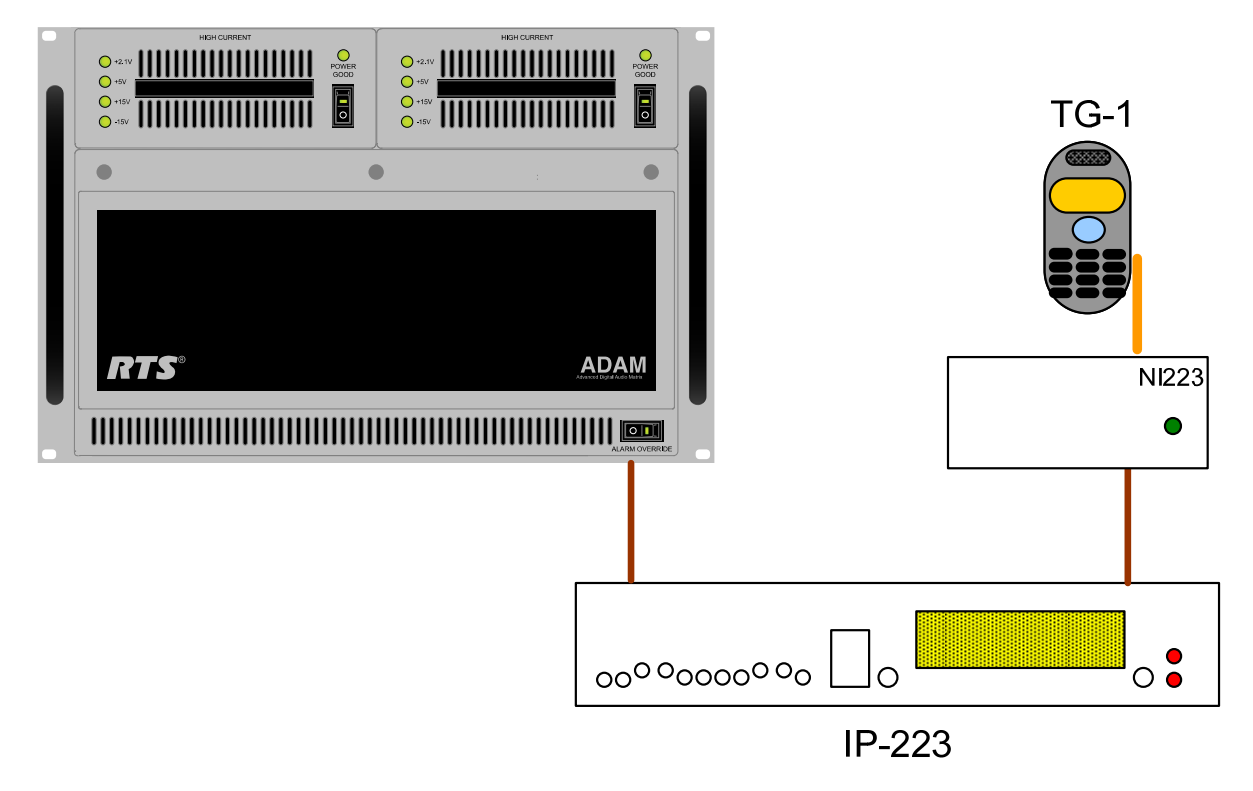

Figure 5 iDEN Example

In Figure 5, Line to Line Crosspatch is enabled in the IP-223, control logic and audio (6wire E&M) are generated by the RTS system; these are connected to line #2 I/O which is configured for Local mode operation. Line #1 I/O of the IP223 is also configured for Local mode operation with an iDEN as the selected radio, an optional NI-223+ is required.

Receive audio from the iDEN is connected to the line 1 I/O of the IP-223 and based on VOX will pass the audio to line 2 of the IP-223 and out to the RTS Intercom system for playback at key panels. PTT presses on a key panel will generate a relay closure and audio that is inserted on line 2 of the IP-223 COR and audio inputs. This creates a PTT relay closure to key the iDEN, and audio is coupled and passed from line 2 to 1 and the radio is modulated.

The IDEN radio connects to the system, provides a clear to talk tone which is sent back through IP223 RX circuits and is heard by the dispatcher.

## 4.1 IP-223 Setup:

The IP-223 needs to be configured for iDEN on line 1 and Local mode operation on line 2, Line to Line Crosspatch and F1 last call must be enabled, please refer to the NI-223+ manual for jumper settings and alignment procedures for line1. Note the NI-223+ is required for this to work.

## 4.1.1 Multicast screen setup:

The multicast setup screen requires that line 1 be configured for iDEN radio as shown in Figure 6, no other changes to function are required for this feature.

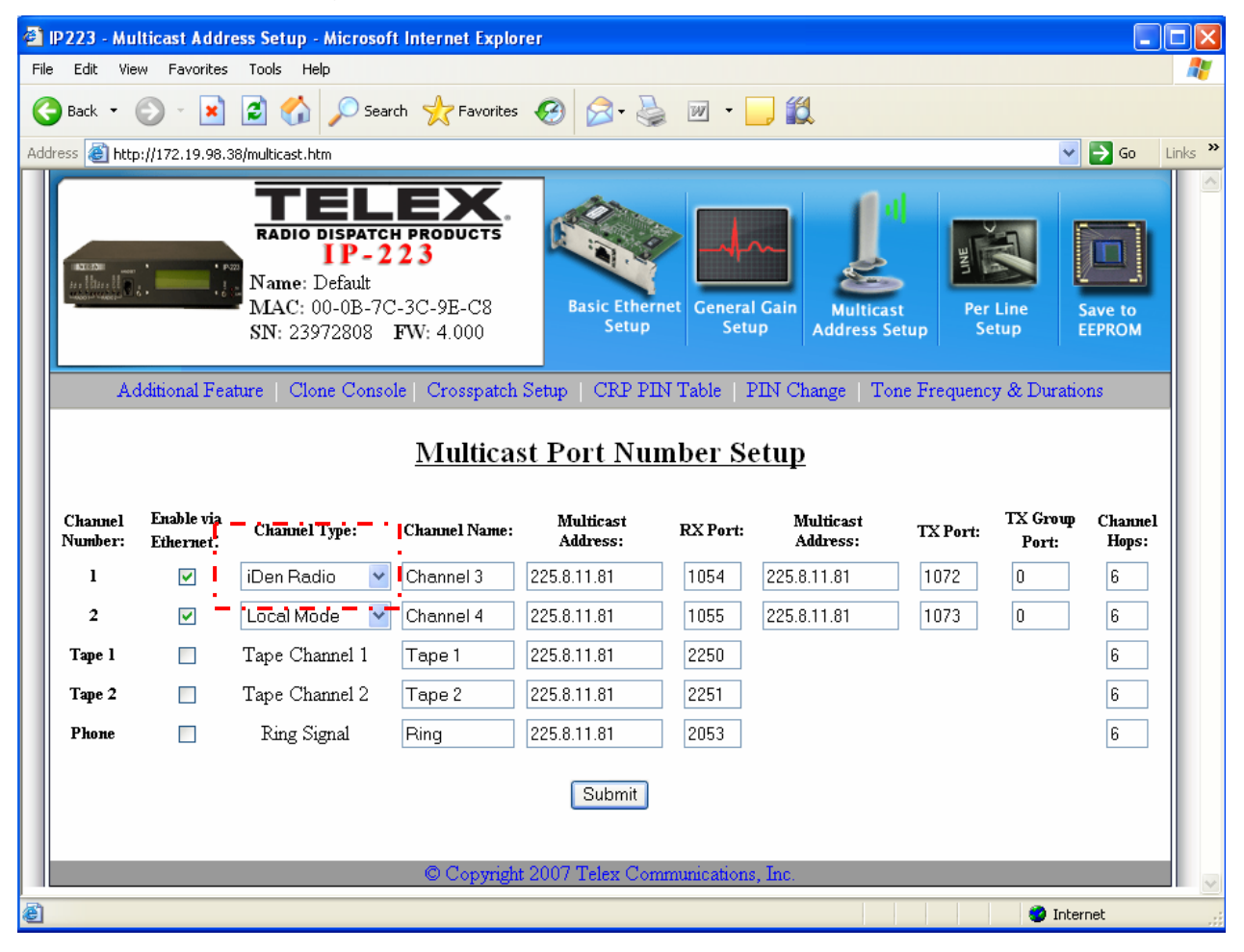

Figure 6 iDEN Multicast Setup screen view

## 4.1.2 Crosspatch Screen setup:

The Crosspatch screen setup should be configured like this example in Figure 7.

| 🗿 IP223 - CrossPatch Setup - Microsoft Internet Explorer                                                                                                    |
|----------------------------------------------------------------------------------------------------|
| File Edit View Favorites Tools Help                                                                                                    |
| G Back • O • 💌 😰 🏠 🔎 Search 🌟 Favorites 🚱 🔗 • 🌺 🔟 • 🛄 🎇                                                                                                    |
| Address 🕘 http://172.19.98.38/crosspatch.htm                                                                                                    |
| Image: State of the state of the state |
| Additional Feature   Clone Console   Crosspatch Setup   CRP PIN Table   PIN Change   Tone Frequency & Durations                                                                                                    |
| Crosspatch Setup<br>Submit                                                                                                    |
| Local Setup:<br>Line-Line: V Enable<br>Start Patch FTone: None V<br>Stop Patch FTone: None V                                                                                                    |
| Remote Setup:<br>RCP:                                                                                                    |
| Dialing Digits: 4 Interdigit Time: 2000 ms Beep Dly: 0 ms                                                                                                    |
| Patch Timeout: 0 sec Global: 0 sec Drop All:                                                                                                    |
| RCP Tables:                                                                                                    |
| 🙆 🔮 Internet                                                                                                    |

Figure 7 Crosspatch Setup screen

#### 4.1.3 Per-Line Setup screen Line 1:

Line 1 of the Per-Line Screen setup should be configured like this example in Figure 8 for these key areas.

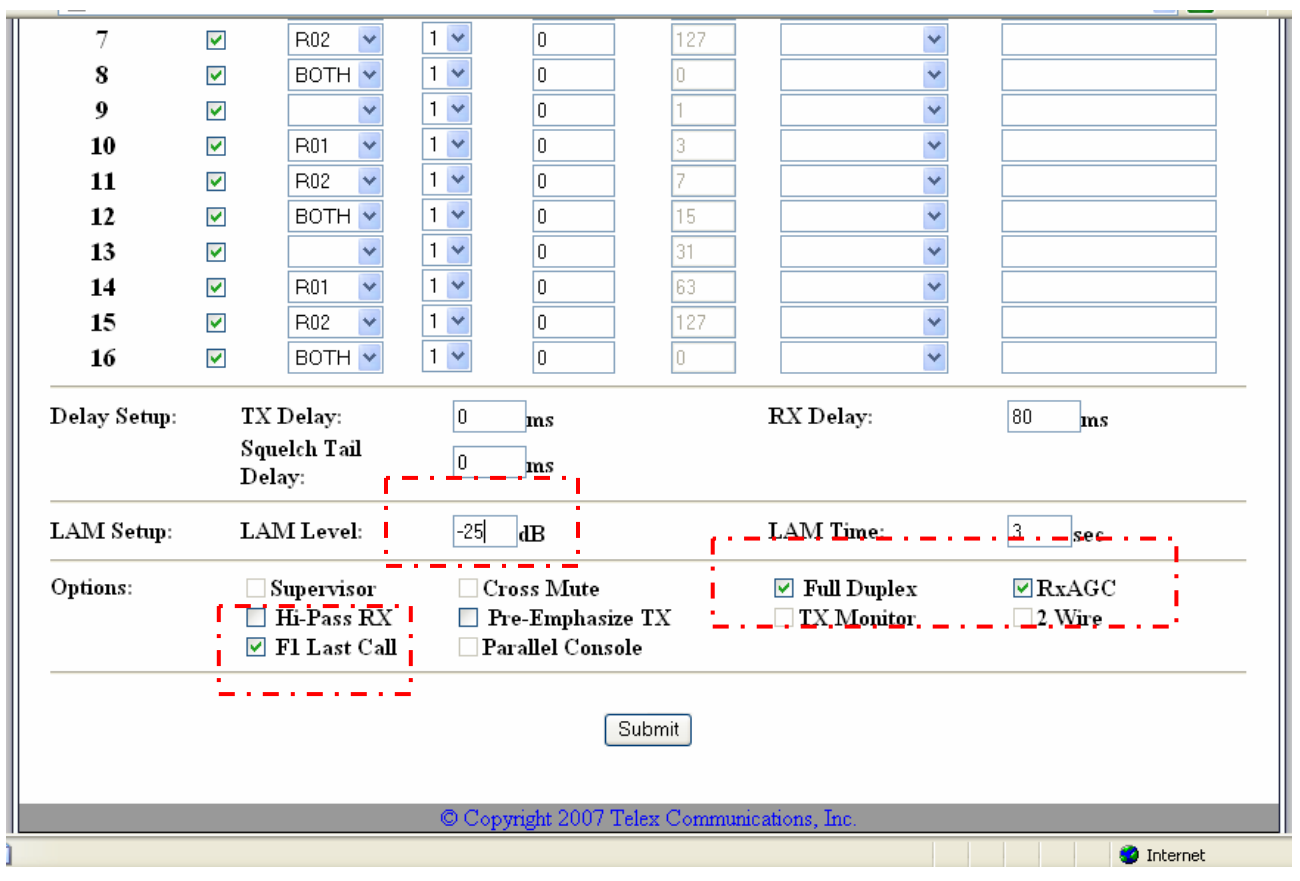

Figure 8 iDEN Setup for Line 1 on Per-Line setup screen

#### 4.1.4 Per-Line Setup screen Line 2:

Depending on the connection to the RTS equipment, VOX or COR triggering maybe used. If a relay closure from the RTS equipment is supplied COR Active will need to be checked on line 2 setup, an example is shown in Figure 9.

|              | 1                                                                        |                                                                                    |                                                  |                                            |
|--------------|--------------------------------------------------------------------------|------------------------------------------------------------------------------------|--------------------------------------------------|--------------------------------------------|
| COR Setup:   | 🗹 COR Active                                                             | 🔲 COR Active High                                                                  |                                                  |                                            |
| CTCSS Setup: | O Always On                                                              | 🔿 On with PTT                                                                      | 💿 Tape Output                                    |                                            |
| Delay Setup: | TX Delay:<br>Squelch Tail Delay:                                         | 0 ms<br>0 ms                                                                       | RX Delay:                                        | 80 ms                                      |
| LAM Setup:   | LAM Level:                                                               | -20 <b>dB</b>                                                                      | LAM Time:                                        | 3 sec                                      |
| Options:     | <ul> <li>Supervisor</li> <li>Hi-Pass RX</li> <li>F1 Last Call</li> </ul> | <ul> <li>Cross Mute</li> <li>Pre-Emphasize TX</li> <li>Parallel Console</li> </ul> | <ul><li>Full Duplex</li><li>TX Monitor</li></ul> | <ul><li>✓ RxAGC</li><li>□ 2 Wire</li></ul> |
|              |                                                                          | Submit                                                                             |                                                  |                                            |

Figure 9 iDEN Per-Line Setup screen - Line 2

## 5 WAN/LAN Remote Example configuration:

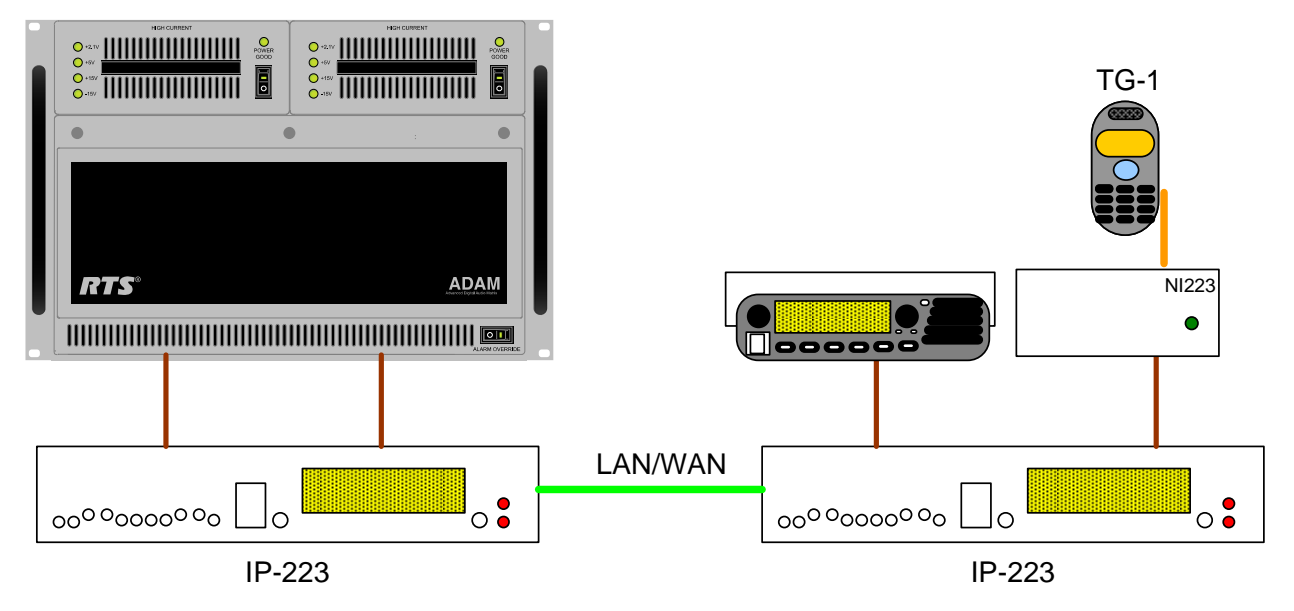

Figure 10 Network Extended LMR and iDEN Example

In Figure 10, a LAN/WAN connection is used to remote the radio's install location, one IP-223 is configured for local mode on both lines with control logic and audio (6-wire E&M) being generated by the RTS system; these are connected to both lines I/O. Ethernet VoIP packets are sent to the second IP-223 where radios are connected for remote control. Each line on this IP-223 can control any LMR or iDEN radio.

Receive audio from the LMR is connected to the line I/O of the remote IP-223 and based on COR or VOX will pass Ethernet VoIP packets of RX audio to corresponding line of the IP-223 at the frame location and out to the RTS Intercom system for playback at key panels. PTT presses on a key panel will generate a relay closure and audio that is inserted on the line I/O of the local IP-223 COR and audio inputs. This causes the generation of TX Ethernet VoIP packets to the remote IP-223, this creates a PTT relay closure to key the LMR, audio is coupled and passed to the correct radio line.

## 5.1 IP-223 Local Setup:

The IP-223 needs to be configured for Local mode operation on both lines and for Line to Line Crosspatch to be enabled, please refer to IP-223 manual for jumper settings for line1 based on your radio connected.

## 5.1.1 Local IP-223 Multicast screen setup:

Both Unicast and Multicast are supported for this feature; enter either the static IP address of the opposite end IP-223 or the desired Multicast address into both Multicast Address fields. The multicast setup screen requires no changes to function for this feature; Figure 11 below is an example of a screen.

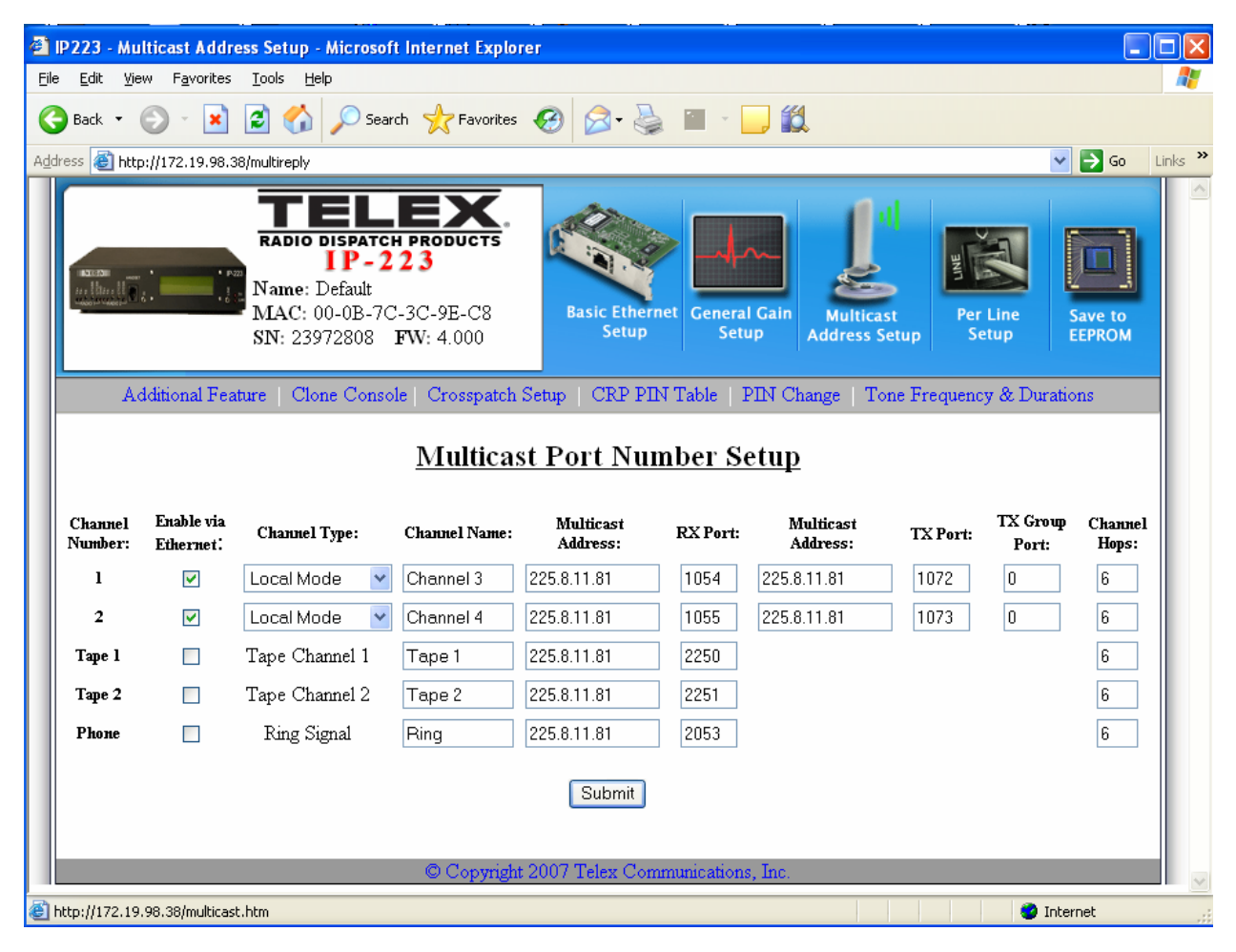

Figure 11 WAN/LAN Local IP-223 Multicast Setup screen view

## 5.1.2 Local IP-223 Per-Line Setup screens Lines 1 & 2:

Depending on the connection to the RTS equipment, VOX or COR triggering maybe used. If a relay closure from the RTS equipment is supplied COR Active will need to be checked on line 2 setup, an example is shown in Figure 12.

|              | (                                                                        |                                                                                    |                                                  |                |
|--------------|--------------------------------------------------------------------------|------------------------------------------------------------------------------------|--------------------------------------------------|----------------|
| COR Setup:   | 🗹 COR Active                                                             | 🔲 COR Active High                                                                  |                                                  |                |
| CTCSS Setup: | O Always On                                                              | 🔘 On with PTT                                                                      | 💿 Tape Output                                    |                |
| Delay Setup: | TX Delay:<br>Squelch Tail Delay:                                         | 0 ms                                                                               | RX Delay:                                        | 80 ms          |
| LAM Setup:   | LAM Level:                                                               | -20 dB                                                                             | LAM Time:                                        | 3 sec          |
| Options:     | <ul> <li>Supervisor</li> <li>Hi-Pass RX</li> <li>F1 Last Call</li> </ul> | <ul> <li>Cross Mute</li> <li>Pre-Emphasize TX</li> <li>Parallel Console</li> </ul> | <ul><li>Full Duplex</li><li>TX Monitor</li></ul> | ✓ RxAGC 2 Wire |
|              |                                                                          | Submit                                                                             |                                                  |                |

Figure 12 WAN/LAN Local IP-223 Per-Line setup screen

## 5.2 IP-223 Remote Setup:

The IP-223 needs to be configured for Local mode operation on both lines and for Line to Line Crosspatch to be enabled, please refer to IP-223 manual for jumper settings for line1 based on your radio connected.

## 5.2.1 Remote IP-223 Multicast screen setup:

Both Unicast and Multicast are supported for this feature; enter either the static IP address of the opposite end IP-223 or the desired Multicast address into both Multicast Address fields. The multicast setup screen requires that the RX and TX port numbers be crisscrossed from the Local IP-223's configuration; an example is shown in Figure 13.

The RTS end IP-223 has a line 1 RX port of 1054, which is configured as the TX port in the remote IP-223. Same theory holds for the RX port and line 2 configurations.

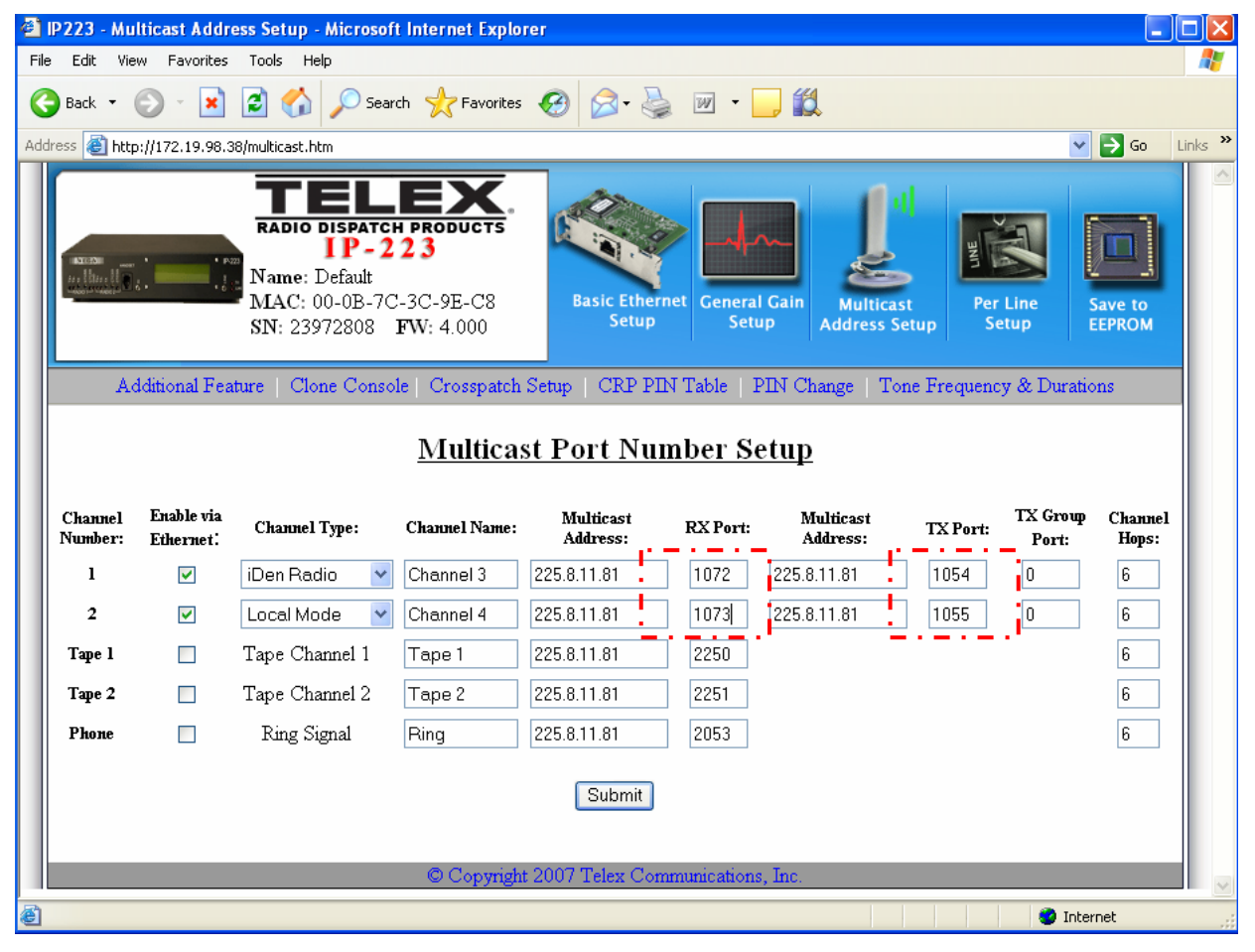

Figure 13 WAN/LAN Remote IP-223 Multicast Setup screen view

## 5.2.2 Remote IP-223 Per-Line Setup screens Line 1 & 2:

Please refer to the IP-223 manual or appropriate application note for any special IP-223 configuration requirements on lines 1 and 2 for the type of radio connected.

## 6 Remote Tone Control Example configuration:

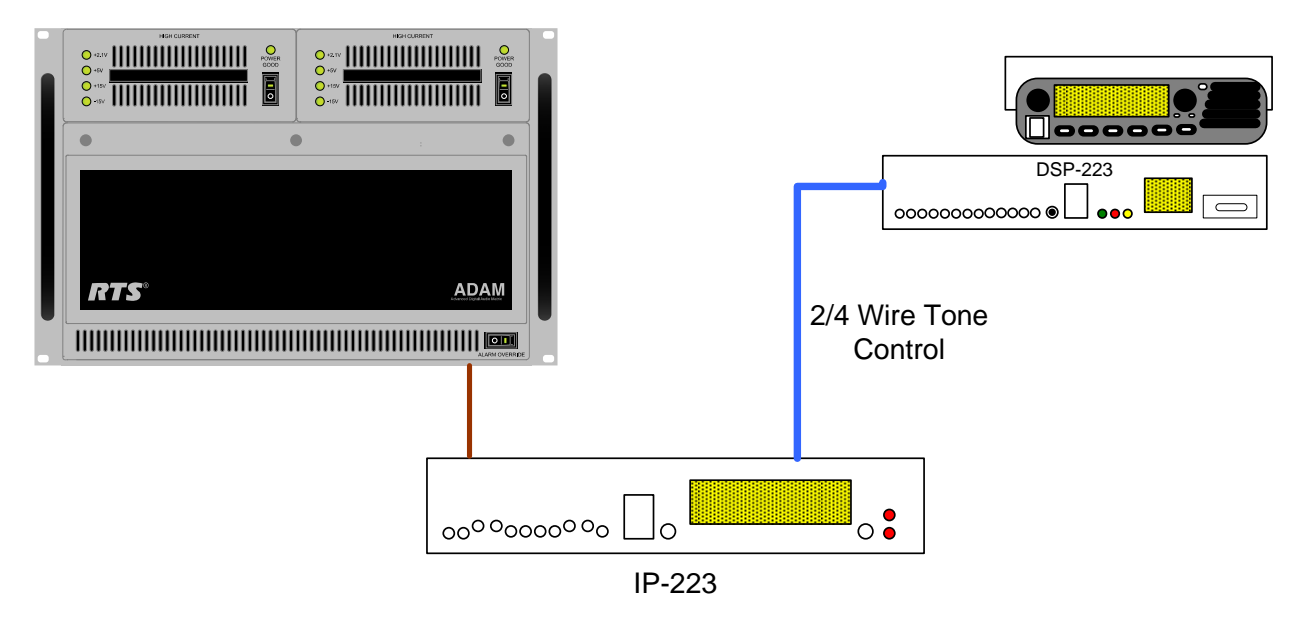

Figure 14 Remote Tone Control Example

In Figure 14, Line to Line Crosspatch is enabled in the IP-223, control logic and audio (6wire E&M) are generated by the RTS system; these are connected to line #2 I/O which is configured for Local mode operation. Line #1 I/O of the IP223 is configured for Tone mode operation and is connected to a 2/4-wire lease line for Tome Remote operation of a LMR mobile radio. Industry standard radio control tones are generated and coupled with voice audio for control of distant radio locations, these tones are decoded by either a Telex TRA223 or DSP223 Tone Remote Adaptor which is directly connected to the LMR radio.

Receive audio from the LMR is connected to the I/O of the DSP-223 and amplified down the 2/4-wire line to line 1 I/O of the IP-223. The IP-223 based on VOX will pass the audio to line 2 of the IP-223 and out to the RTS Intercom system for playback at key panels. PTT presses on a key panel will generate a relay closure and audio that is inserted on line 2 of the IP-223 COR and audio inputs. This creates a PTT tone generation that is sent out line 1 of the IP-223 onto the 2/4-wire line to the remote radio adaptor, the tone is decoded and a relay closure to key the LMR is generated, audio is coupled and passed to the radio.

## 6.1 IP-223 Setup:

The IP-223 needs to be configured for Tone mode operation on line 1 and Local mode operation on line 2, with Line to Line Crosspatch to be enabled, please refer to IP-223 manual for jumper settings for line1 based on your radio connected.

## 6.1.1 Multicast screen setup:

The multicast setup screen requires that line 1 be configured for Tone mode as shown in Figure 15, no other changes to function are required for this feature.

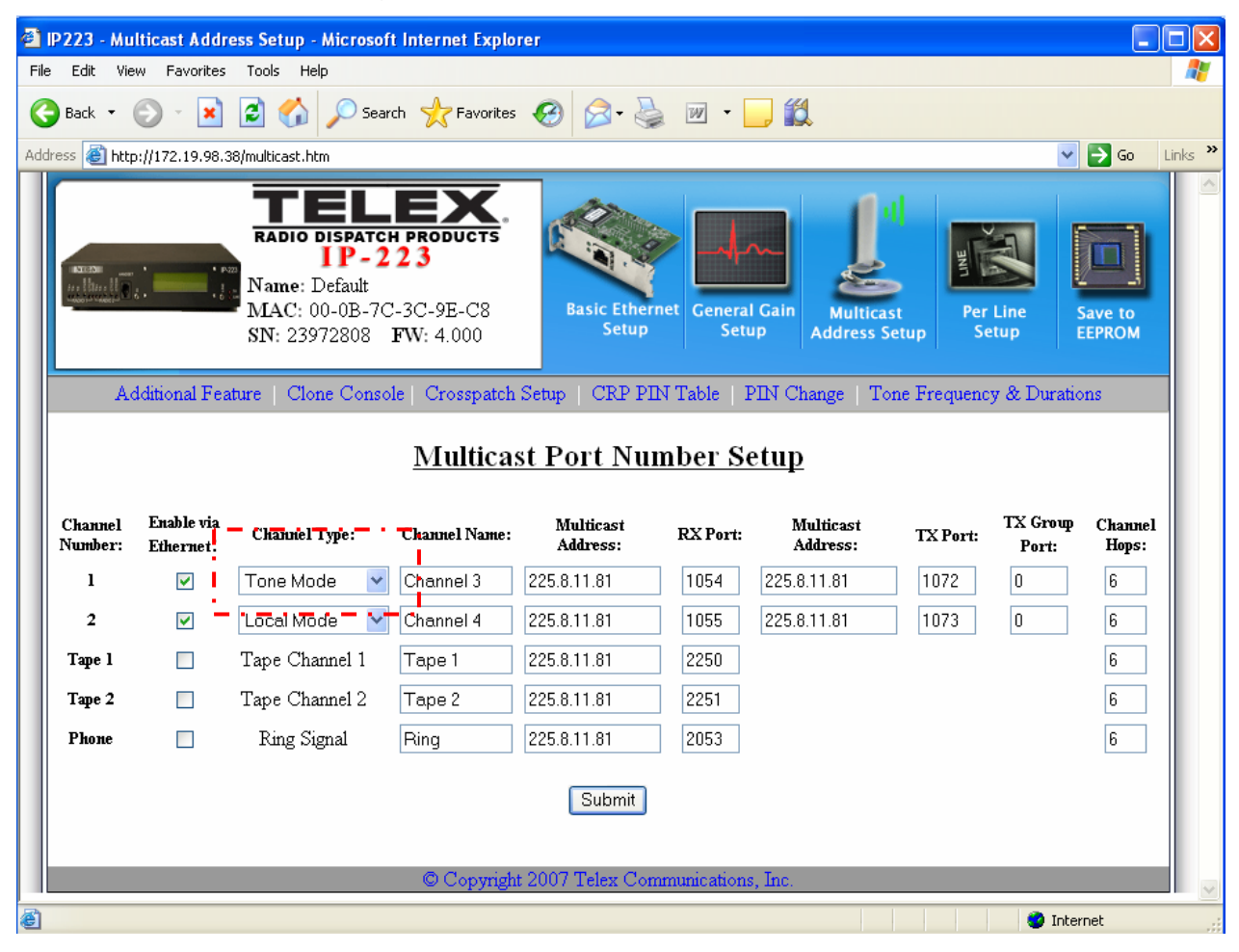

Figure 15 TRC Multicast Setup screen view

#### 6.1.2 Per-Line Setup screen Line 1:

The Per-Line screen setup shown in Figure 16 should require no changes, various fields can be enabled based on the line being 4-wire full duplex and other features, please refer to the IP-223 manual for complete explanation of these fields.

| <b>@</b> | 🗿 IP223 - Per Line Setup - Microsoft Internet Explorer |                |       |                       |                   |          |  |  |  |
|----------|--------------------------------------------------------|----------------|-------|-----------------------|-------------------|----------|--|--|--|
| Fil      | e Edit View Favorites                                  | Tools Help     |       |                       |                   | 🛃        |  |  |  |
| <        | 🕞 Back 🔹 💿 👻 🛃 🏠 🔎 Search 👷 Favorites 🍪 😥 - 🌺 🕋 - 🛄 鑬  |                |       |                       |                   |          |  |  |  |
| Add      | Address 🕘 http://172.19.98.38/per_line_reply           |                |       |                       |                   |          |  |  |  |
|          |                                                        | 9<br>10        | None  | ×                     |                   |          |  |  |  |
|          |                                                        | 11             | None  | ✓                     |                   |          |  |  |  |
|          |                                                        | 12             | None  | ¥                     |                   |          |  |  |  |
|          |                                                        | 13             | None  | ¥                     |                   |          |  |  |  |
|          |                                                        | 14             | None  | ¥                     |                   |          |  |  |  |
|          |                                                        | 15             | None  | *                     |                   |          |  |  |  |
|          |                                                        | 16             | None  | *                     |                   |          |  |  |  |
|          | COR Setup:                                             | 🗌 COR Activ    | re    | 🗌 COR Active Hi       | gh                |          |  |  |  |
|          | CTCSS Setup:                                           | 🔿 Always On    |       | 🔘 On with PTT         | ⊙ Tape Output     |          |  |  |  |
|          | Delay Setup:                                           | TX Delay:      |       | 0 <b>ms</b>           | RX Delay:         | 80 ms    |  |  |  |
|          |                                                        | Squelch Tail D | elay: | 0 <b>ms</b>           |                   |          |  |  |  |
|          | LAM Setup:                                             | LAM Level:     |       | -20 <b>dB</b>         | LAM Time:         | 3 sec    |  |  |  |
|          | Options:                                               | 🔲 Supervisor   |       | Cross Mute            | 🗌 Full Duplex     | RxAGC    |  |  |  |
|          |                                                        | 🔲 Hi-Pass R    | X     | Pre-Emphasize         | TX 🔲 TX Monitor   | 🗌 2 Wire |  |  |  |
|          |                                                        | IFI Last Cal   | 1     | Parallel Consol       | e                 |          |  |  |  |
|          |                                                        |                |       |                       |                   |          |  |  |  |
|          |                                                        |                |       | Submit                |                   |          |  |  |  |
|          |                                                        |                |       |                       |                   |          |  |  |  |
|          |                                                        |                | © Cop | yright 2007 Telex Com | nunications, Inc. |          |  |  |  |
| <b>e</b> | Internet                                               |                |       |                       |                   |          |  |  |  |

Figure 16 TRC Setup for Line 1 on Per-Line setup screen

#### 6.1.3 Per-Line Setup screen Line 2:

Depending on the connection to the RTS equipment, VOX or COR triggering maybe used. If a relay closure from the RTS equipment is supplied COR Active will need to be checked on line 2 setup, an example is shown in Figure 17.

|              | <u>1</u>                                                                 |                                                                                    |                                                  |                |
|--------------|--------------------------------------------------------------------------|------------------------------------------------------------------------------------|--------------------------------------------------|----------------|
| COR Setup:   | 🗹 COR Active                                                             | COR Active High                                                                    |                                                  |                |
| CTCSS Setup: | O Always On                                                              | ○ On with PTT                                                                      | 💿 Tape Output                                    |                |
| Delay Setup: | TX Delay:<br>Squelch Tail Delay:                                         | 0 ms<br>0 ms                                                                       | RX Delay:                                        | 80 ms          |
| LAM Setup:   | LAM Level:                                                               | -20 <b>dB</b>                                                                      | LAM Time:                                        | 3 sec          |
| Options:     | <ul> <li>Supervisor</li> <li>Hi-Pass RX</li> <li>F1 Last Call</li> </ul> | <ul> <li>Cross Mute</li> <li>Pre-Emphasize TX</li> <li>Parallel Console</li> </ul> | <ul><li>Full Duplex</li><li>TX Monitor</li></ul> | ✓ RxAGC 2 Wire |
|              |                                                                          | Submit                                                                             |                                                  |                |

Figure 17 TRC Per-Line Setup screen - Line 2

## 7 Radio Connection chart:

Some of the radios that can be supported are:

| ManufactureModelOr productApplication NoteBK/ReimGMH1AN-DISPATCH-17RM series1AN-DISPATCH-19DatronGuardian1EF JohnsonRS-5300100ICOMF121/2211                                                                                                    | Manufacture             | INIOGEI       |     | or product | Application Note |
|----------------------------------------------------------------------------------------------------|-------------------------|---------------|-----|------------|------------------|
| BK/Relm         GMH         1         AN-DISPATCH-17           RM series         1         AN-DISPATCH-19           Datron         Guardian         1         AN-DISPATCH-19           EF Johnson         RS-5300         100         IP-25300           ICOM         F121/221         1         AN-DISPATCH-22 |                         |               |     |            |                  |
| RM series         1         AN-DISPATCH-19           Datron         Guardian         1         AN-DISPATCH-15           EF Johnson         RS-5300         100         IP-25300           ICOM         F121/221         1         AN-DISPATCH-22                                                                | BK/Relm                 | GMH           | 1   |            | AN-DISPATCH-17   |
| Datron         Guardian         1         AN-DISPATCH-15           EF Johnson         RS-5300         100         IP-25300           ICOM         F121/221         1         AN-DISPATCH-22                                                                                                    |                         | RM series     | 1   |            | AN-DISPATCH-19   |
| Datron         Guardian         1         AN-DISPATCH-15           EF Johnson         RS-5300         100         IP-25300           ICOM         F121/221         1         AN-DISPATCH-22                                                                                                    |                         |               |     |            |                  |
| EF Johnson         RS-5300         100         IP-25300           ICOM         F121/221         1         AN-DISPATCH-22                                                                                                    | Datron                  | Guardian      | 1   |            | AN-DISPATCH-15   |
| EF Johnson         RS-5300         100         IP-25300           ICOM         F121/221         1         AN-DISPATCH-22                                                                                                    |                         |               |     |            |                  |
| ICOM         F121/221         1         AN-DISPATCH-22                                                                                                    | EF Johnson              | RS-5300       | 100 | IP-25300   |                  |
|                                                                                                    | ICOM                    | E101/001      | 1   |            |                  |
|                                                                                                    |                         |               | 1   |            | AIN-DISPATCH-22  |
| Kenwood TK-863 1 AN-DISPATCH-8                                                                                                    | Kenwood                 | TK-863        | 1   |            | AN-DISPATCH-8    |
| TK-x80 100 AN-DISPATCH-1                                                                                                    |                         | TK-x80        | 100 |            | AN-DISPATCH-1    |
| TK-x90 100 301957000 AN-DISPATCH-1                                                                                                    |                         | TK-x90        | 100 | 301957000  | AN-DISPATCH-1    |
| TK-x150 100 301956000 AN-DISPATCH-1                                                                                                    |                         | TK-x150       | 100 | 301956000  | AN-DISPATCH-1    |
| TK-x180 100 301956000 AN-DISPATCH-1                                                                                                    |                         | TK-x180       | 100 | 301956000  | AN-DISPATCH-1    |
| TK-57/5810 100 301956000 AN-DISPATCH-27                                                                                                    |                         | TK-57/5810    | 100 | 301956000  | AN-DISPATCH-27   |
| TK-6110 1 AN-DISPATCH-23                                                                                                    |                         | TK-6110       | 1   |            | AN-DISPATCH-23   |
| TKR-x40 32                                                                                                    |                         | TKR-x40       | 32  |            |                  |
| TKR-x50 16 AN-DISPATCH-21                                                                                                    |                         | TKR-x50       | 16  |            | AN-DISPATCH-21   |
|                                                                                                    |                         |               |     |            |                  |
| M/A-COM-                                                                                                    | M/A-COM-<br>Ericsson GE | M7100         | 1   |            |                  |
|                                                                                                    | LIICSSOILGE             |               |     |            |                  |
| Midland Base Tech II 16                                                                                                    | Midland                 | Base Tech II  | 16  |            |                  |
|                                                                                                    |                         |               |     |            |                  |
| Motorola Astro Spectra 1                                                                                                    | Motorola                | Astro Spectra | 1   |            |                  |
| CDM/PRO 16 301969000 AN-DISPATCH-9                                                                                                    |                         | CDM/PRO       | 16  | 301969000  | AN-DISPATCH-9    |
| DIU-3000 1                                                                                                    |                         | DIU-3000      | 1   |            |                  |
| MCS2000 1 AN-DISPATCH-20                                                                                                    |                         | MCS2000       | 1   |            | AN-DISPATCH-20   |
| XTL Series 1 AN-DISPATCH-10                                                                                                    |                         | XTL Series    | 1   |            | AN-DISPATCH-10   |
| Old mobiles 1 AN-DISPATCH-6                                                                                                    |                         | Old mobiles   | 1   |            | AN-DISPATCH-6    |
|                                                                                                    |                         |               |     |            |                  |
| Raytheon/JPS ACU DSP-1                                                                                                    | Raytheon/JPS            | ACU DSP-1     |     |            |                  |
| ACU HSP-2                                                                                                    |                         | ACU HSP-2     |     |            |                  |
| NXU-2                                                                                                    |                         | NXU-2         |     |            |                  |
|                                                                                                    |                         |               |     |            |                  |
| Sepura         SRM2000         100         301961000         AN-DISPATCH-11                                                                                                    | Sepura                  | SRM2000       | 100 | 301961000  | AN-DISPATCH-11   |
| Sprint/Nextel Ealcon Series 100 NIL-223                                                                                                    | Sprint/Nextel           | Falcon Series | 100 | NI-223     |                  |

| Manufacture       | Model                                                                                        | # of                                   | Cable Assy.   | Application Note     |
|-------------------|----------------------------------------------------------------------------------------------|----------------------------------------|---------------|----------------------|
| Tait              | TB-7100                                                                                      | 16                                     |               |                      |
|                   |                                                                                              | 10                                     |               |                      |
| Vertex            | VX-4100/4200                                                                                 | 16                                     |               | AN-DISPATCH-18       |
|                   | VX-5500                                                                                      | 16                                     |               |                      |
|                   | VX-7200                                                                                      | 16                                     |               |                      |
|                   |                                                                                              |                                        |               |                      |
| 223/400100xxx ada | t <b>ions to portables</b> , cables a<br>aptor P/N 650370                                    | ttach to                               | VIPER rear pa | nel connector or IP- |
| Tactical Radios   | URC and PRC                                                                                  | 1                                      | 400100161     |                      |
| DI//Dalm          |                                                                                              |                                        |               |                      |
| Dr/Reim           | LPX, LPU, LPH, 3142A, LMH,<br>EPH                                                            | LPX, LPU, LPH, 3142A, LMH, EPU,<br>EPH |               |                      |
|                   |                                                                                              |                                        |               |                      |
| ICOM              | F3/F4                                                                                        |                                        | 400100144     |                      |
|                   | F30GS/F40GS                                                                                  |                                        | 400100156     |                      |
|                   | A3                                                                                           |                                        | 400100148     |                      |
|                   | F11/F21/F3GS/F4GS                                                                            |                                        | 400100159     |                      |
|                   |                                                                                              |                                        |               |                      |
| Kenwood           | TK220, 320, 240, 248, 250,                                                                   |                                        |               |                      |
|                   | 350, 260, 360, 270, TH91A,                                                                   |                                        |               |                      |
|                   | AT, E, TH25A                                                                                 | [                                      | 400100043     |                      |
|                   | TK280, 380, 290, 480, 481                                                                    |                                        | 400100150     |                      |
|                   | MDK Driem                                                                                    |                                        | 400400420     |                      |
| M/A-COM-          |                                                                                              |                                        | 400100139     |                      |
| Elicsson GE       |                                                                                              |                                        | 400100143     |                      |
|                   |                                                                                              |                                        | 400100154     |                      |
|                   | Jaguar                                                                                       |                                        | 400100160     |                      |
| Motorola          | HT600, MT300, MT1000,P200,<br>MTX800, MTX9000                                                |                                        | 400100063     |                      |
|                   | SABRE, MX1000, ASTRO                                                                         |                                        | 400100069     |                      |
|                   | HT750, 1250                                                                                  |                                        | 400100152     |                      |
|                   | EX500                                                                                        |                                        | 400100162     |                      |
|                   | GP300, GTX, P110, HT1225,<br>P1225, SP50, GP1250, LTS2000                                    |                                        | 400100130     |                      |
|                   | HT1000, MT2000, MTS2000,<br>MTX838, MTX2000, MTX8000,<br>MTX9000, XTX3000, GP1200,<br>JT1000 |                                        | 400100135     |                      |
|                   |                                                                                              |                                        |               |                      |
| Vertex            | VX210                                                                                        |                                        | 400100155     |                      |
|                   | VX800                                                                                        |                                        | 400100153     |                      |

#### **Suggestions or Comments**

We'd appreciate your input. Please send us your suggestions or comments concerning this application note, by fax (402-467-3279) or e-mail them to: **Telexdispatch@us.bosch.com** 

#### **Technical Support:**

Email address: telexdispatchtechsupport@us.bosch.com Phone #: 1-800-898-6723

> TELEX Communications, Inc. Radio Dispatch Products 8601 East Cornhusker Highway, Lincoln, Nebraska, 68507 Phone: (800) 752-7560 Fax: (402) 467-3279 E-mail: Telexdispatch@us.bosch.com, Web: www.telex.com